## REAL4[胴縁]

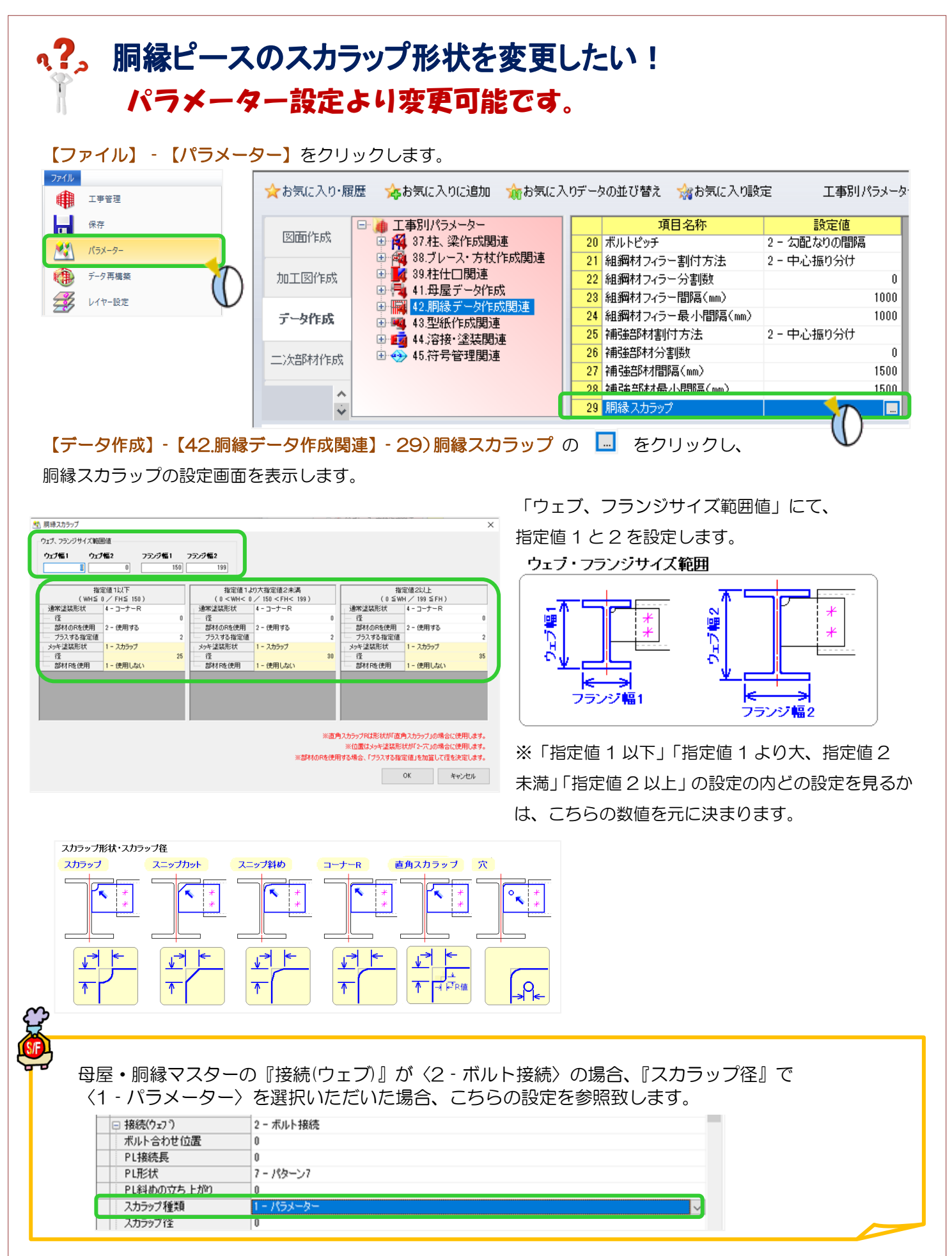